# People 5.2 ft

## HP Punchout Cart Configuration Options

HP offers two ways in which to pull configurable items into your cart in the Georgia*FIRST* Marketplace. Either option can be turned on at the business unit level; therefore, each business unit is invited to select the preferred option.

Note: The HP punchout depicted in the screenshots in this document may look different from your institution's HP punchout. However, the functionality works the same.

### Option 1: One item with multiple components $\rightarrow$ Multiple line items

#### This is the default setting for all institutions.

When there are multiple components to a **single** item in the HP punchout, this option will allow each component to be listed as a separate line item within the cart in GFM.

In the example below, the user is ordering 1 EliteDesk 800 Mini G2 computer. Within the HP punchout, each component that makes up that computer is listed. For this example, there are 15 separate components.

| ome / Desktops & Workstations / | Business Desktop PCs / HP EliteDesk Desktop PCs             |              |             |                                                                                     |               |
|---------------------------------|-------------------------------------------------------------|--------------|-------------|-------------------------------------------------------------------------------------|---------------|
| 100 Desktop M                   | Aini G2                                                     |              |             |                                                                                     |               |
| DO DESKOP I                     |                                                             |              |             | •                                                                                   |               |
| onfigure Your P                 | roduct                                                      |              |             |                                                                                     |               |
| -                               |                                                             |              |             | Summary.                                                                            |               |
| •                               | 0                                                           |              |             | DUITITIDI Y                                                                         |               |
| Hardwa                          | re Service & Support Accessorie                             | 25           |             |                                                                                     |               |
|                                 |                                                             |              |             | TOTAL USD 1,10                                                                      | 01.20         |
| Expand All Options              |                                                             |              | Next        | 📜 🛛 Add to Cart                                                                     |               |
| tegory                          | Description                                                 | Part         | Price       |                                                                                     |               |
| Base Unit *                     | HP EliteDesk 800 G2 DM 35W Business PC                      | L1W21AV      |             | Please contact your Inside Sales Representative                                     |               |
| Packaging *                     | Single Unit (DM) Packaging                                  | L1Y04AV      |             | for product availability.                                                           | 1             |
| Operating System *              | Microsoft Windows 10 Pro 64-bit 05                          | N1H83AV#ABA  |             | Number of Street Street                                                             |               |
|                                 |                                                             |              |             | HP FliteDesk 800 G2 DM 35W Business PC                                              | Edit          |
| Processor *                     | Intel Core i5-6500T 2.5G 6M 2133 4C CPU                     | N8G49AV      |             | Single Unit (DM) Packaging                                                          | Edit          |
| System Memory *                 | 8GB DDR4-2133 SODIMM (2x4GB) RAM                            | L1W10AV      |             | Microsoft Windows 10 Pro 64-bit OS                                                  | Edit          |
| Internal Storage X              | 139CP Turbo Drivo C3 CCD M 3 DClord                         | NDDDDAN      |             | Intel Core i5-6500T 2.56 6M 2133 4C CPU                                             | Edit          |
| Internal Storage -              | 120GB 10100 Drive G2 350- M.2 PCIe C0                       | NSB22AV      |             | 8GB DDR4-2133 SODIMM (2x4GB) RAM                                                    | Edit          |
| Keyboard *                      | HP Wireless Business Slim Kyd and Mouse                     | L2X21AV#ABA  |             | 12868 Turbo Drive 62 SSU- MJ2 PCIE Co                                               | Edit          |
| Mouse *                         | No Included Moure                                           | CD530AV      |             | No Included Mouse                                                                   | Edit          |
| House                           | No included Plobse                                          | GDSSORV      |             | Desktop Mini HDMI Port                                                              | Edit          |
| Networking                      |                                                             |              |             | HP 65W DM External Power Adapter                                                    | Edit          |
| Add On Selections *             | Desktop Mini HDMI Port                                      | N111524V     |             | 3/3/3 DM Warranty                                                                   | Edit          |
| Add on Selections               | ocarcop Hannober Orc                                        | in occa      |             | HP EliteDesk 800 Country Kit                                                        | Edit          |
| Power Supply *                  | HP 65W DM External Power Adapter                            | L1W15AV      |             | HP EliteDisplay S270c 27-in Curved Monitor L4Q76A8                                  | Edit          |
| Warranty *                      | 3/3/3 DM Warranty                                           | L2X08AV#ABA  |             | Service & Support                                                                   | <b>5</b> -11- |
| Country Kit *                   | HP EliteDesk 800 Country Kit                                | L2A59AV#ABA  |             | HP 5 year Next Business Day Unsite Hardware Support 1<br>Project Management Rollout | Edit          |
| Primary Monitor Choice          |                                                             |              |             | Managing                                                                            |               |
| r mary Homes choice             | None                                                        |              |             | None selected                                                                       |               |
|                                 | HB BBOND EliteDicelou 5270r Curued V1M2848                  | K1M20A0#ADA  | UED +90.00  | EXPORT YOUR SUMMARY                                                                 |               |
|                                 |                                                             | N INJOHO#ABA | 050 +80.00  |                                                                                     |               |
|                                 | HP PROMO ProDisplay P202 LEDBlt 20-inch Monitor K7X27A8     | K7X27A8#ABA  | USD -170.00 | Select a Format                                                                     | ~             |
|                                 | HP PROMO ProDisplay P222va LEDBlt 21.5-inch Monitor K7X30A8 | K7X30A8#ABA  | USD -160.00 |                                                                                     |               |
|                                 |                                                             |              |             |                                                                                     |               |

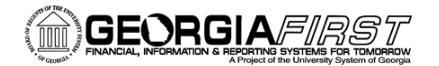

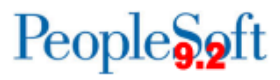

Once the cart is transferred into the GFM from the HP punchout, each component is listed as a separate line item. The cart within GFM has 15 lines and the requisition within PeopleSoft will also have 15 lines:

| 🚚 Shopping                                            | Cart for Eizabeth                                           | Lemerande                                                                                   | Continue Shopping               | 15 Item             | (s) for a tota | of 1,101.20 USD |
|-------------------------------------------------------|-------------------------------------------------------------|---------------------------------------------------------------------------------------------|---------------------------------|---------------------|----------------|-----------------|
| ame this cart: 2016-0                                 | 16-06 elemerande 01                                         |                                                                                             |                                 | Proceed to Che      | kout or        | Assign Cart     |
| ave you made change                                   | S? Update                                                   |                                                                                             | 🚔   🕐 Help   Empty cart Perform | an action on (0 ite | ns selected).  | 👻 Select All 📄  |
| HP In                                                 | IC. more info                                               |                                                                                             |                                 |                     |                |                 |
| he item(s) in this grou                               | p was retrieved from the                                    | supplier's website. What does this mean?                                                    |                                 |                     |                |                 |
| ou can no longer acce<br>ine(s): 1, 2, 3, 4, 5, 6, 7, | ess this item(s) on the sup<br>8, 9, 10, 11, 12, 13, 14, 15 | plier's website. What does this mean?                                                       |                                 |                     |                |                 |
|                                                       | Product Description                                         |                                                                                             |                                 | Unit Price          | Quantity       | Total 📃         |
| Item added on<br>Jul 27, 2016                         | HP EliteDesk 800                                            | 52 DM 35W Business PC 🔶                                                                     |                                 | 164.45 USD          | 1              | 164.45 USD 🗐    |
| Add to Favorites                                      | Part Number                                                 | LIW2LAV                                                                                     |                                 | EA                  |                |                 |
| More Actions                                          | Manufacturer Info                                           | 22581122 - (HP)                                                                             |                                 |                     |                |                 |
|                                                       | Contract                                                    | 99999-SPD-T20120702-0003 * more info.<br>PC Hardwark Askad Equipment and Services d'ange.   |                                 |                     |                |                 |
| Item added on                                         | Single Unit (DM) F                                          | ackaging 🔶                                                                                  |                                 | 1.65 USD            | 1              | 1.65 USD 🗐      |
| Add to Favorites                                      | Part Number                                                 | LIYDIAV                                                                                     |                                 | EA                  |                |                 |
| More Actions                                          | Manufacturer Info                                           | 22581122 - (HP)                                                                             |                                 |                     |                |                 |
|                                                       | Contract                                                    | 99999-SPD-T20120102-0003 + more info<br>PC Riardewee, Rulaesd Equipment and Services change |                                 |                     |                |                 |
| bem added on<br>Jul 27, 2016                          | Microsoft Window                                            | is 10 Pro 64-bit OS US 🔶                                                                    |                                 | 111.10 USD          | 1              | 111.10 USD 🗐    |
| Add to Favorites                                      | Part Number                                                 | NI+83AV#A8A                                                                                 |                                 | EA                  |                |                 |

#### Option 2: One item with multiple components $\rightarrow$ One line item

When there are multiple components to a **single** item in the HP punchout, the system will NOT list each component of an item as a separate line item in the GFM cart. In the example below, the user is ordering the same computer, with a quantity of 1. Notice that the look of the item within the HP punchout is the same as Option 1:

| HP EliteDesk                           | x 800DM G2 Desktop Mini                      |             |            |                                            |                          |
|----------------------------------------|----------------------------------------------|-------------|------------|--------------------------------------------|--------------------------|
| Configure Your                         | Product                                      |             |            |                                            |                          |
| -                                      | Constant Arrange                             |             |            | Summary<br>REFERENCE MODEL ID 21763963     |                          |
| Na                                     | initiale Service & Support Accesso           |             |            | TOTAL USD                                  | 1,527.88                 |
| <ul> <li>Expand All Options</li> </ul> |                                              |             | Next       | 📜 🛛 🖌 Add to Cart                          |                          |
| Category                               | Description                                  | Part        | Price      |                                            |                          |
| Base Unit *                            | HP EliteDesk 800 G2 DM 35W Business PC       | L1W21AV     |            | Hardwara                                   |                          |
| <ul> <li>Packaging *</li> </ul>        | Single Unit (DM) Packaging                   | L1Y04AV     |            | HP EliteDesk 800 G2 DM 35W Business PC     | Edit                     |
| <b>-</b> • • • •                       |                                              |             |            | Single Unit (DM) Packaging                 | Edit                     |
| Operating system                       |                                              |             |            | Microsoft Windows 10 Home 64-bit OS        | Edit                     |
|                                        | Microsoft Windows 10 Home 64-bit 05          | N1H77AV#ABA |            | 868 DDR4-2133 SODIMM (1x868) RAM           | Edit                     |
|                                        | Microsoft Windows 10 Home High-end 64-bit 05 | N1H79AV#ABA | USD +12.00 | 500GB 7200 RPM SATA 2.5 HDD                | Edit                     |
|                                        |                                              |             |            | HP USB Business Slim Keyboard              | Edit                     |
| <ul> <li>Processor *</li> </ul>        | Intel Core i5-6500T 2.5G 6M 2133 4C CPU      | N8G49AV     |            | HP USB Mouse                               | Edit                     |
| System Memory *                        | 8GB DDR4-2133 SODIMM (1x8GB) RAM             | L1W08AV     |            | Desktop Mini HDMI Port                     | Edit                     |
|                                        |                                              |             |            | HP 65W DM External Power Adapter           | Edit                     |
| Internal Storage *                     | 500GB 7200 RPM SATA 2.5 HDD                  | L2A66AV     |            | HP Desktop Mini Vertical Chassis Stand     | Edit                     |
| Keyboard *                             | HP USB Business Slim Keyboard                | L2X15AV#ABA |            | HP EliteDesk 800 Country Kit               | Edit                     |
| Mouse*                                 | HP USB Mouse                                 | C8N39AV     |            | HP PROMO Z Display Z34c Curved MNT K1U77A8 | Edit                     |
| Notworking                             |                                              |             |            | Service & Support                          |                          |
|                                        |                                              |             |            | None                                       |                          |
| Add On Selections *                    | Desktop Mini HDMi Port                       | N1062AV     |            | Accessories                                |                          |
| <ul> <li>Power Supply *</li> </ul>     | HP 65W DM External Power Adapter             | L1W15AV     |            | None selected                              |                          |
| <ul> <li>Warranty *</li> </ul>         | 3/3/3 DM Warranty                            | L2X08AV#ABA |            | EXPORT YOUR SUMMARY                        |                          |
| Stands                                 |                                              |             |            | Select a Format                            | ~                        |
|                                        | 🔿 None.                                      |             |            |                                            |                          |
|                                        | HP Desktop Mini Vertical Chassis Stand       | L1W16AV     |            |                                            | Recet Ontions to Default |
| Country Kit*                           | HP EliteDesk 800 Country Kit                 | L2A69AV#ABA |            |                                            |                          |
|                                        |                                              |             |            |                                            |                          |

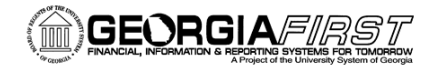

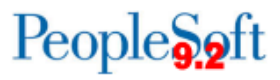

With this option, when the cart is transferred into the GFM from the HP punchout there is only a single line for the item.

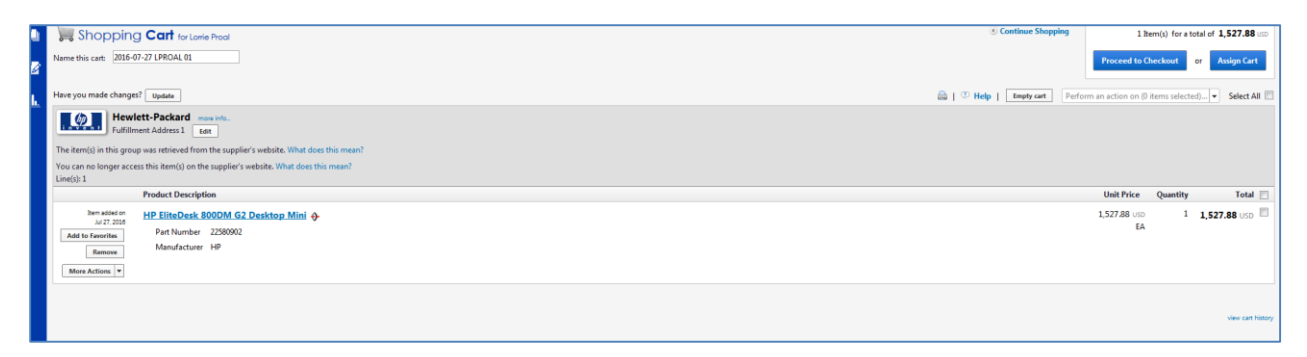

Please contact the ITS Helpdesk to submit a ticket if a change to this configuration is requested. Please allow one business week for the processing to be completed.

Self-service support website: <u>http://www.usg.edu/customer\_services</u> E-mail: <u>helpdesk@usg.edu</u> Call: 706-583-2001, or 1-888-875-3697 (toll free within Georgia)